# **Certificaat-renewals configureren op ISE**

# Inhoud

Inleiding Voorwaarden Vereisten Gebruikte componenten Achtergrondinformatie Configureren ISE-zelfondertekende certificaten bekijken Bepalen wanneer het certificaat moet worden gewijzigd Aanvraag voor certificaatondertekening genereren Installatiecertificaat Alarmsysteem configureren Verifiëren Controleer het waarschuwingssysteem Controleer de certificaatwijziging Certificaat controleren Problemen oplossen Conclusie

# Inleiding

In dit document worden de best practices en proactieve procedures beschreven om certificaten te verlengen in de Cisco Identity Services Engine (ISE).

### Voorwaarden

#### Vereisten

Cisco raadt kennis van de volgende onderwerpen aan:

- X509-certificaten
- Configuratie van een Cisco ISE-lijnkaart met certificaten

#### Gebruikte componenten

"De informatie in dit document is gebaseerd op de apparaten in een specifieke laboratoriumomgeving. Alle apparaten die in dit document worden beschreven, hadden een opgeschoonde (standaard)configuratie. Als uw netwerk live is, zorg er dan voor dat u de mogelijke impact van elke opdracht begrijpt."

- Cisco ISE-softwarerelease 3.0.0458
- Applicatie voor VMware

# Achtergrondinformatie

Opmerking: Dit document is niet bedoeld als diagnostische gids voor certificaten.

In dit document worden de best practices en proactieve procedures beschreven om certificaten te verlengen in de Cisco Identity Services Engine (ISE). Het bekijkt ook hoe alarmen en meldingen op te zetten, zodat beheerders worden gewaarschuwd voor aanstaande gebeurtenissen zoals het verlopen van certificaten.

Als ISE-beheerder kom je uiteindelijk het feit tegen dat ISE-certificaten verlopen. Als uw ISE-server een verlopen certificaat heeft, kunnen er ernstige problemen ontstaan, tenzij u het verlopen certificaat vervangt door een nieuw, geldig certificaat.

**Opmerking**: als het certificaat dat wordt gebruikt voor het EAP (Extensible Authentication Protocol) verloopt, kunnen alle verificaties mislukken omdat clients niet meer op het ISE-certificaat vertrouwen. Als het ISE-beheercertificaat verloopt, is het risico nog groter: een beheerder kan niet meer inloggen op de ISE en de gedistribueerde implementatie kan ophouden te functioneren en repliceren.

De ISE-beheerder moet een nieuw, geldig certificaat op de ISE installeren voordat het oude certificaat verloopt. Deze proactieve benadering voorkomt of minimaliseert downtime en vermijdt gevolgen voor uw eindgebruikers. Zodra de tijdsperiode van het nieuwe certificaat begint, kunt u EAP/Admin of een andere rol op het nieuwe certificaat inschakelen.

U kunt de ISE configureren zodat er alarmen worden gegenereerd en de beheerder wordt gewaarschuwd om nieuwe certificaten te installeren voordat de oude certificaten verlopen.

**Opmerking**: in dit document wordt het ISE Admin-certificaat gebruikt als een zelfondertekend certificaat om het effect van de verlenging van het certificaat aan te tonen, maar deze aanpak wordt niet aanbevolen voor een productiesysteem. Het is beter om een CA-certificaat te gebruiken voor zowel de EAP- als de Admin-rollen.

# Configureren

#### ISE-zelfondertekende certificaten bekijken

Wanneer de ISE is geïnstalleerd, wordt er een zelfondertekend certificaat gegenereerd. Het zelfondertekende certificaat wordt gebruikt voor administratieve toegang en voor communicatie binnen de gedistribueerde implementatie (HTTPS) en voor gebruikersverificatie (EAP). Gebruik in een bewegend systeem een CA-certificaat in plaats van een zelfondertekend certificaat.

**Tip**: raadpleeg het <u>certificaatbeheer in Cisco ISE-g</u>edeelte van de <u>hardwaregids voor</u> de <u>hardware-installatie van Cisco Identity Services Engine, release 3.0</u> voor meer informatie.

Het formaat voor een ISE-certificaat moet Privacy Enhanced Mail (PEM) of Distinguished Encoding Rules (DER) zijn.

Om het eerste zelfondertekende certificaat te bekijken, navigeer je naar **Beheer** > **Systeem**> **Certificaten**> **Systeemcertificaten** in de ISE GUI, zoals in deze afbeelding wordt getoond.

| Deployment                                                    | Licensing               | Certificate              | s Logging                                                                                                    | Maintena                                         | nce Upgrade                            | Health Checks                    | Backup & Restore                                         | Admin Access    | Settings          |
|---------------------------------------------------------------|-------------------------|--------------------------|----------------------------------------------------------------------------------------------------|--------------------------------------------------|----------------------------------------|----------------------------------|----------------------------------------------------------|-----------------|-------------------|
| Certificate Manage                                            | ment 🗸                  | Fr                       | riendly Name                                                                                                    | Used By                                          | Portal group tag                       | Issued To                        | Issued By                                                | Valid From      | Expiration Date   |
| System Certifica                                              | ates                    | 🗸 abto                   | mar31                                                                                                    |                                                  |                                        |                                  |                                                          |                 |                   |
| Trusted Certificat<br>OCSP Client Profi<br>Certificate Signin | es<br>ile<br>g Requests |                          | U=ISE Messaging Serv<br>e,CN=abtomar31.abto<br>ar.local#Certificate Se<br>ices Endpoint Sub CA<br>abtomar31#00001                     | / ISE Messaging<br>Service                       |                                        | abtomar31.abtomar.loc<br>al      | Certificate Services End<br>point Sub CA - abtomar<br>31 | Mon, 3 May 2021 | Mon, 4 May 2026 🥥 |
| Certificate Period                                            | ic Check Se             | O<br>Sy<br>at<br>Er<br>m | U=Certificate Services<br>stem Certificate,CN=<br>tomar31.abtomar.loc<br>#Certificate Services<br>idpoint Sub CA - abto<br>ar31#00002 | pxGrid                                           |                                        | abtomar31.abtomar.loc<br>al      | Certificate Services End<br>point Sub CA - abtomar<br>31 | Mon, 3 May 2021 | Mon, 4 May 2026 🔵 |
|                                                               |                         |                          | efault self-signed sam<br>erver certificate - CN<br>GAML_abtomar31.abto<br>ar.local                                                   | SAML                                             |                                        | SAML_abtomar31.abto<br>mar.local | SAML_abtomar31.abto<br>mar.local                         | Tue, 4 May 2021 | Sun, 3 May 2026 🧶 |
|                                                               |                         | Di er                    | efault self-signed serv<br>certificate                                                                                                | Authentication,<br>Admin, Portal,<br>RADIUS DTLS | Default Portal<br>Certificate Group () | abtomar31.abtomar.loc<br>al      | abtomar31.abtomar.loc<br>al                              | Tue, 4 May 2021 | Thu, 4 May 2023 🧶 |

Als u een servercertificaat installeert op de ISE via een certificaatondertekeningsaanvraag (CSR) en het certificaat wijzigt voor de Admin of EAP-protocol, is het zelfondertekende servercertificaat nog steeds aanwezig, maar is het niet in gebruik.

**Waarschuwing**: voor wijzigingen in het beheerprotocol is een herstart van de ISE-services vereist, waardoor een paar minuten downtime wordt gecreëerd. EAP-protocolwijzigingen leiden niet tot een herstart van de ISE-diensten en veroorzaken geen downtime.

#### Bepalen wanneer het certificaat moet worden gewijzigd

Veronderstel dat het geïnstalleerde certificaat spoedig verloopt. Is het beter om het certificaat te laten verlopen voordat u het verlengt of om het certificaat te wijzigen vóór het verloopdatum? U moet het certificaat voor afloop wijzigen, zodat u tijd hebt om de certificaatruil te plannen en om eventuele downtime te beheren die door de ruil wordt veroorzaakt.

Wanneer moet je het certificaat wijzigen? Ontvang een nieuw certificaat met een begindatum die voorafgaat aan de verloopdatum van het oude certificaat. De tijdsperiode tussen deze twee data is het wijzigingsvenster.

**Waarschuwing**: als u Admin inschakelt, wordt de service opnieuw gestart op de ISE-server en ervaart u een paar minuten downtime.

In deze afbeelding wordt de informatie weergegeven voor een certificaat dat binnenkort verloopt:

| 0 | Default self-signed ser<br>ver certificate | Admin, Portal,<br>EAP          | Default Portal<br>Certificate Group () | abtomar31.abtomar.loc<br>al | abtomar31.abtomar.loc<br>al | Tue, 4 May 2021 | Wed, 5 May 2021 💔 |
|---|--------------------------------------------|--------------------------------|----------------------------------------|-----------------------------|-----------------------------|-----------------|-------------------|
| 0 |                                            | Authentication,<br>RADIUS DTLS |                                        |                             |                             |                 |                   |

#### Aanvraag voor certificaatondertekening genereren

In deze procedure wordt beschreven hoe het certificaat via een MVO kan worden verlengd:

1. Navigeer in de ISE-console naar **Beheer**> **Systeem** >**Certificaten**>**Aanvragen voor certificaatondertekening** en klik op **Generate Certificate Signing request:**  2. De minimuminformatie die u in het tekstveld **Certificaat onderwerpt** moet invoeren is CN=*ISEfqdn*, waar *ISEfqdn* de Volledig gekwalificeerde domeinnaam (FQDN) van de ISE is. Voeg extra velden toe zoals O (Organisatie), OU (Organisatorische eenheid) of C (Land) in het Certificaat Onderwerp met behulp van komma's:

| E Ciece 158                                                           | Administration - System                                                                     | A |
|-----------------------------------------------------------------------|---------------------------------------------------------------------------------------------|---|
| Deployment Licensing                                                  | etificates Logping Maintenance Upgrade Health Checks Backup & Restore Admin Access Settings |   |
| artificate Wanagement v<br>System Cartificates<br>Truned Cartificates | NodeCo<br>Issees (35%) to here have<br>New (38%) have                                       |   |
| 009F Otent Profile                                                    | anona 11 anona 1990 di sua                                                                  |   |
| Carolicate Starting Requests                                          | Subject                                                                                     |   |
| Cardhuata Parisalis Chaok Sa                                          | General Native (D)<br>5P00M5                                                                |   |
| ertificana Australity >                                               | Organizationar une filut                                                                    |   |
|                                                                       | Department El                                                                               |   |
|                                                                       | 0                                                                                           |   |
|                                                                       | 0e10                                                                                        |   |
|                                                                       | law (0)                                                                                     |   |
|                                                                       |                                                                                             |   |
|                                                                       |                                                                                             |   |
|                                                                       | Subject Internation Name (Strift                                                            |   |
|                                                                       | E PARMA V 10.00.00.00 - +                                                                   |   |
|                                                                       | 1 041 tete - accurate accuration - + 0                                                      |   |
|                                                                       | " Not faith                                                                                 |   |
|                                                                       | RGA V O                                                                                     |   |
|                                                                       | * visy Langth                                                                               |   |
|                                                                       | 30mi - O                                                                                    |   |
|                                                                       | * logar ti logi miti.                                                                       |   |
|                                                                       | Sec. 158 v                                                                                  |   |
|                                                                       | Carthurs Notes                                                                              |   |
|                                                                       |                                                                                             |   |
|                                                                       |                                                                                             |   |
|                                                                       |                                                                                             |   |

- 3. In een van de tekstveldlijnen **Onderwerp Alternatieve Naam (SAN)** moet de ISE-FQDN worden herhaald. U kunt een tweede SAN-veld toevoegen als u alternatieve namen of een wildcard-certificaat wilt gebruiken.
- 4. Klik op Generate, een pop-upvenster geeft aan of de CSR-velden al dan niet correct zijn ingevuld:

|                                                                          | × |
|--------------------------------------------------------------------------|---|
| Successfully generated CSR(s)                                            |   |
| abtomar31#Multi-Use                                                      |   |
| Click Export to download CSR(s) or OK to return to list of CSR(s) screen |   |
| OK                                                                       |   |

5. Klik op **certificaatondertekeningsaanvragen** in het linkerdeelvenster om de **CSR** te exporteren, selecteer uw CSR en klik op **Exporteren**:

| E Cisco ISE                                                           |                                                                                          | Administ                                               | ration - System                          |                                    |                                               |
|-----------------------------------------------------------------------|------------------------------------------------------------------------------------------|--------------------------------------------------------|------------------------------------------|------------------------------------|-----------------------------------------------|
| Deployment Licensing                                                  | Certificates Logging Maintena                                                            | nce Upgrade Health Check                               | s Backup & Restore                       | Admin Access Se                    | ttings                                        |
| Certificate Management<br>System Certificates<br>Trusted Certificates | Certificate Signing F                                                                    | Requests                                               |                                          |                                    |                                               |
| OCSP Client Profile<br>Certificate Signing Requests                   | A Certificate Signing Requests<br>Once a CSR is bound, it will be removed from this last | is and signed by an external authority. Click "export" | to download one or more CSRs so that the | y may be signed by an external aut | bority After a request has been signed, click |
| Certificate Periodic Check Se                                         | Q View 🕁 Export 🔮 Delete                                                                 | Ind Certificate                                        |                                          |                                    |                                               |
| Certificate Authority                                                 | Friendly Name                                                                            | Certificate Subject                                    | Key Length Portal gro T                  | Imestamp ^                         | Host                                          |
|                                                                       | abtomar318Mutti-Use                                                                      | CN+abtomar31.abtomar.iocal                             | 2048 7                                   | lue, 4 May 2021                    | abtomar31                                     |

6. De MVO wordt opgeslagen op uw computer. Leg het ter ondertekening voor aan uw CA.

#### Installatiecertificaat

Zodra u het definitieve certificaat van uw CA ontvangt, moet u het certificaat aan de ISE toevoegen:

 Navigeer in de ISE-console naar Beheer > Systeem
 >Certificaten>Certificaatondertekeningsaanvragen, vink vervolgens het aanvinkvakje op CRS aan en klik op Bindcertificaat:

| Deployment Licensing Certificates Logging Maintenance Upgrade Health Checks Backup & Restore Admin Access                                                                                                    | Settings                                   |
|----------------------------------------------------------------------------------------------------|--------------------------------------------|
| Certificate Management<br>System Certificates Trusted Certificates Centerate Certificate Signing Requests (CSR) CERTIFICATE Signing Requests (CSR)                                                                                                    |                                            |
| Cost client Protein A Certificate Signing Requests CGRU must be sent to and signed by an external authority. Click "export" to download one or more CSRs to that they may be signed by an extern Once a CSR is bound, it will be removed from this list. | al authority. After a request has been sig |
| Certificate Periodic Check Se Q, View                                                                                                    |                                            |
| Certificate Authority                                                                                                    | < Host                                     |
| abtomar31#Mul5-Use CN+abtomar31.abtomar10cal, 2048 Tue, 4 May 2021                                                                                                    | abtomar31                                  |

2. Voer in het tekstveld **Vriendelijke naam** een eenvoudige, duidelijke beschrijving van het certificaat in en druk op Verzenden.

Opmerking: Schakel EAP- of Admin-protocol momenteel niet in.

3. Onder Systeemcertificaat, hebt u een nieuw certificaat dat niet in gebruik is zoals hier getoond:

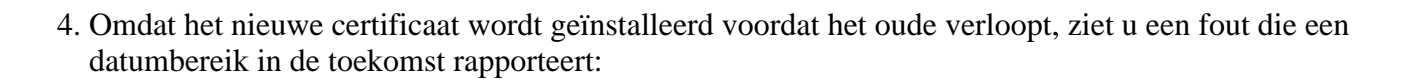

abtomar31 abtomar local

abtomar-WIN-231PN854IPH-CA Tue, 4 May 2021

Thu, 4 May 2023 📀

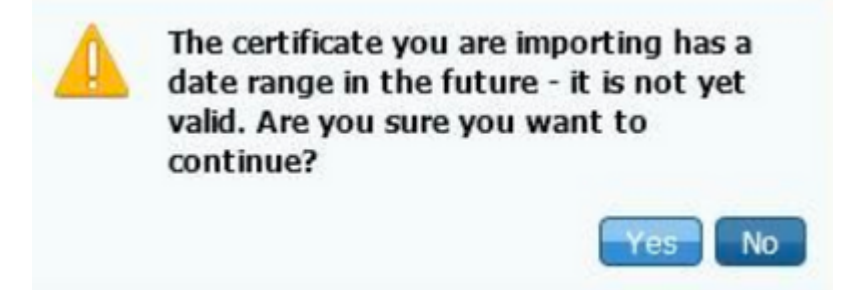

Not in use

5. Klik op **Ja** om verder te gaan. Het certificaat is nu geïnstalleerd, maar niet in gebruik, zoals in groen gemarkeerd.

|   | AdminiSE                                   | Not in use                                              |                                       | abtomar31.abtomar.loc<br>al | abtomar-WIN-231PNBS<br>4IPH-CA | Tue, 4 May 2021 | Thu, 4 May 2023 🥏 |
|---|--------------------------------------------|---------------------------------------------------------|---------------------------------------|-----------------------------|--------------------------------|-----------------|-------------------|
| 0 | Default self-signed ser<br>ver certificate | Admin, Portal,<br>EAP<br>Authentication,<br>RADIUS DTLS | Default Portal<br>Certificate Group 🕕 | abtomar31.abtomar.loc<br>al | abtomar31.abtomar.loc<br>al    | Tue, 4 May 2021 | Wed, 5 May 2021 💔 |

**Opmerking**: als u zelfondertekende certificaten gebruikt in een gedistribueerde implementatie, moet het primaire zelfondertekende certificaat worden geïnstalleerd in het vertrouwde certificaatarchief van de secundaire ISE-server. Op dezelfde manier moet het secundaire zelfondertekende certificaat worden geïnstalleerd in het vertrouwde certificaatarchief van de primaire ISE-server. Hierdoor kunnen de ISE-servers elkaar wederzijds authenticeren. Zonder dit kan de inzet breken. Als u certificaten van een derde CA verlengt, controleert u of de basiscertificaatketen is gewijzigd en werkt u het vertrouwde certificaatarchief in de ISE dienovereenkomstig bij. Zorg er in beide scenario's voor dat de ISE-knooppunten, endpointcontrolesystemen en applicaties de root certificate chain kunnen valideren.

#### Alarmsysteem configureren

Cisco ISE waarschuwt u wanneer de verloopdatum van een lokaal certificaat binnen 90 dagen valt. Dergelijke voorafgaande kennisgeving helpt u verlopen certificaten te vermijden, de certificaatwijziging te plannen en downtime te voorkomen of te minimaliseren.

Het bericht verschijnt op verschillende manieren:

- De pictogrammen voor de verloopstatus van de kleur worden weergegeven op de pagina Lokale certificaten.
- Verloopberichten worden weergegeven in het diagnostische rapport van Cisco ISE-systeem.
- De alarmen worden gegenereerd op 90 dagen en 60 dagen, dan dagelijks in de laatste 30 dagen voor het verstrijken.

Configureer de ISE voor e-mailmeldingen van verloopalarmen. Ga in de ISE-console naar **Beheer** > **Systeem** > **Instellingen** > **SMTP-server**, identificeer de Simple Mail Transfer Protocol (SMTP)-server en definieer de andere serverinstellingen zodat e-mailmeldingen voor de alarmen worden verstuurd:

| Deployment                                       | Licensing | Certificates Log                                                                    | ging M                                                        | Maintenance                                                                        | Upgrade                                                                                 | Health Checks                                                                              | Backup & Restore                                       | Admin Access | Settings |
|--------------------------------------------------|-----------|-------------------------------------------------------------------------------------|---------------------------------------------------------------|------------------------------------------------------------------------------------|-----------------------------------------------------------------------------------------|--------------------------------------------------------------------------------------------|--------------------------------------------------------|--------------|----------|
| Client Provisioning                              |           | SMTP Se                                                                             | erver S                                                       | Settings                                                                           |                                                                                         |                                                                                            |                                                        |              |          |
| FIPS Mode<br>Security Settings<br>Alarm Settings |           | Configure a Simple<br>sponsors to send e<br>and enable guests<br>themselves and wit | Mail Transfe<br>mail notifica<br>to automatic<br>h actions to | er Protocol(SMTP<br>tion to guests wit<br>cally receive their<br>take before their | <li>server to serve<br/>th their login cre<br/>login credential<br/>guest accounts</li> | d email notifications for<br>identials and password<br>is after they successful<br>expire. | alarms, to enable<br>reset instructions,<br>y register |              |          |
| Posture                                          | >         | SMTP Server*                                                                        | mailserve                                                     | r.example.com                                                                      |                                                                                         |                                                                                            |                                                        |              |          |
| Profiling                                        |           | SMTP Port*                                                                          | 25                                                            | 0                                                                                  |                                                                                         |                                                                                            |                                                        |              |          |
| Protocols                                        | >         | Connection Timeout                                                                  | 60                                                            | seconds                                                                            | 0                                                                                       |                                                                                            |                                                        |              |          |
| Endpoint Scripts                                 | >         | Encryption sett                                                                     | ings                                                          |                                                                                    |                                                                                         |                                                                                            |                                                        |              |          |
| Ртоху                                            |           | Enable TLS/SSL co<br>to the SMTP mail s                                             | nnection en<br>erver before                                   | cryption to requir<br>sending e-mail.                                              | e ISE to establis                                                                       | ih an encrypted connec                                                                     | tion                                                   |              |          |
| SMTP Server                                      |           | Use TLS/SSL En                                                                      | cryption 🕕                                                    |                                                                                    |                                                                                         |                                                                                            |                                                        |              |          |
| SMS Gateway                                      |           |                                                                                     |                                                               |                                                                                    |                                                                                         |                                                                                            |                                                        |              |          |
| System Time                                      |           | Authentication                                                                      | Settings                                                      |                                                                                    |                                                                                         |                                                                                            |                                                        |              |          |
| ERS Settings                                     |           | Use Password Aut                                                                    | hentication                                                   |                                                                                    |                                                                                         |                                                                                            |                                                        |              |          |
| API Gateway Settings                             |           |                                                                                     |                                                               |                                                                                    |                                                                                         |                                                                                            |                                                        |              |          |

Er zijn twee manieren waarop u meldingen kunt instellen:

٠

- Gebruik Admin Access om beheerders te informeren:
  - 1. Ga naar **Beheer > Systeem > Admin Access > Beheerders > Beheerders.**

• Schakel het selectievakje Systeemalarmen opnemen in e-mails in voor de Admingebruikers die alarmmeldingen moeten ontvangen. Het e-mailadres voor de verzender van de alarmmeldingen is hardcoded als ise@*hostname*.

| ≡ Cisco        | ISE       |                           |                   | Administration | n • System |                       |                  |
|----------------|-----------|---------------------------|-------------------|----------------|------------|-----------------------|------------------|
| Deployment     | Licensing | Certificates              | Logging           | Maintenance    | Upgrade    | Health Checks         | Backup & Restore |
| Authentication |           | Admin U                   | ser               |                |            |                       |                  |
| Authorization  | >         | Name                      | admin             |                |            |                       |                  |
| Administrators | ~         | Status                    | 🛃 Enal            | bled 🗸         |            |                       |                  |
| Admin Users    |           | Email                     | admin@            | Pexample.com   |            | Include system alarms | in emails        |
| Admin Groups   |           | External                  | 0                 |                | - L        |                       |                  |
| Settings       | >         | Change Passv<br>Read Only | word              |                |            |                       |                  |
|                |           | Inactive account          | unt never disable | ed 🔽           |            |                       |                  |
|                |           | > User Inf                | ormation          |                |            |                       |                  |
|                |           | > Account                 | t Options         |                |            |                       |                  |
|                |           | ∼ Admin (                 | Groups            |                |            |                       |                  |
|                |           |                           | Super Adm         | in             | ~          |                       |                  |

- Configureer de ISE-alarminstellingen om gebruikers te waarschuwen:
  - 1. Navigeer naar Beheer > Systeem > Instellingen > Alarminstellingen > Alarmconfiguratie, zoals in deze afbeelding wordt weergegeven.

| Deployment Licensin                                                    | 0 | Certificates | Logging                                 | Maintenance            | Upgrade | Health Checks | Backup & P | Restore        | Admin Access            | Settings |          | ch     | ik here to do visibility setup De |
|------------------------------------------------------------------------|---|--------------|-----------------------------------------|------------------------|---------|---------------|------------|----------------|-------------------------|----------|----------|--------|-----------------------------------|
| Chart Provisioning<br>FIPS Mode<br>Security Settings<br>Alarm Settings |   | Alarm Se     | rtings<br>Agenetics                     | arm Notification       |         |               |            |                |                         |          |          |        |                                   |
| Postare                                                                | > | 1 100        | + + + + + + + + + + + + + + + + + + + + |                        |         |               |            |                |                         |          |          |        | Selected                          |
| Polling                                                                |   |              | Alarm Name                              |                        |         |               | ~          | Category       |                         |          | Severity | Status | User Defined                      |
| Protocols                                                              | > | 0            | CA Server is down                       |                        |         |               |            | Administrati   | e and Operational Audit |          | A        | ×      |                                   |
| Endpoint Scripts                                                       |   | 0            | GA Server is up                         |                        |         |               |            | Administrati   | e and Operational Audit |          | 0        | ×      | ×                                 |
| Proxy                                                                  |   | 0            | COA Faited                              |                        |         |               |            | ISE Service    |                         |          | A        | 1 A C  |                                   |
| SMTP Server                                                            |   | 0            | CR, Retrieval Falle                     | d                      |         |               |            | Administrati   | e and Operational Audit |          | 0        | 1.00   |                                   |
| SMS Galeway                                                            |   | 0            | Certificate Exprain                     | u4                     |         |               |            | Administrati   | e and Operational Audit |          | A        | ×      | ×                                 |
| ERS Settings                                                           |   | 0            | Certificate Expired                     |                        |         |               |            | Administrati   | e and Operational Audit |          | •        | 1.00   |                                   |
| API Gateway Settings                                                   |   | 0            | Certificate Province                    | verg initiation Drov   |         |               |            | Administration | e and Operational Audit |          | 0        | 1      |                                   |
| Network Success Diagnostics                                            | > | 0            | Certificate Replicat                    | ton Faled              |         |               |            | Administrati   | e and Operational Audit |          | •        | 1.00   |                                   |
| DHCP & DNS Services                                                    |   | 0            | Centricare Replicat                     | ion Temporarity Falled |         |               |            | Administration | e and Operational Audit |          | ٥        | 1 A C  |                                   |
| Man Senatura                                                           |   | 0            | Certificate Revoke                      | 6                      |         |               |            | Administrati   | e and Operational Audit |          | A        | 1.00   |                                   |
| Light Data Distribution                                                |   | 0            | Centricate request                      | forwarding failed      |         |               |            | Administrati   | e and Operational Audit |          | ۰        | 1 A C  |                                   |
| the store on the                                                       |   | 0            | Coco profile apple                      | ed to all devices      |         |               |            | Administrati   | e and Operational Audit |          | A        | 1.00   |                                   |

Opmerking: Schakel de status van een categorie uit als u alarmen uit die categorie wilt voorkomen.

2. Selecteer Certificaatverloop en klik vervolgens op Alarmmelding, voer de e-mailadressen in van de gebruikers die op de hoogte moeten worden gebracht en sla de configuratiewijziging op. Veranderingen kunnen tot 15 minuten duren voordat ze actief zijn.

| Alarm Settings                                 |                                                                                                    |
|------------------------------------------------|----------------------------------------------------------------------------------------------------|
| Alarm Configuration Alarm                      | Notification                                                                                                    |
| Alarm Name:                                    | Certificate Expiration                                                                                                    |
| Description:                                   | This certificate will expire soon. When it expires, ISE may fail when attempting to establish secure communications with clients. Inter-node communication may also be affected                                                                                                    |
| Suggested Actions:                             | Replace the certificate. For a trust certificate, contact the issuing Certificate Authority (CA). For a CA-signed local certificate, generate a CSR and have the CA create a new certificate. For a self-signed local certificate, use ISE to extend the expiration date. You can just delete the certificate if it is no longer used |
| Status:                                        |                                                                                                    |
| <ul> <li>Severity:</li> </ul>                  |                                                                                                    |
| Send Syslog Message                            | 8                                                                                                    |
| Enter multiple e-mails separated<br>with comma | admin@abtomar.com                                                                                                    |
| Notes in Email (0 to 4000 characters)          |                                                                                                    |

### Verifiëren

Gebruik deze sectie om te controleren of uw configuratie goed werkt.

#### Controleer het waarschuwingssysteem

Controleer of het waarschuwingssysteem correct werkt. In dit voorbeeld genereert een configuratiewijziging een waarschuwing met een informatieniveau voor de ernst. (Een alarm van de Informatie is de laagste strengheid, terwijl de certificaatverloopdatums een hoger strengheidsniveau van Waarschuwing genereren).

| inter in the second |                        |                      |                                                             |                        |                   |              |                    |
|---------------------|------------------------|----------------------|-------------------------------------------------------------|------------------------|-------------------|--------------|--------------------|
| Total Endpoints 🕕   | Active Endpoints 🕞     | Rejected Endpoints 🤇 | Anomatous Behavior 💿                                        | Authenticated Guests 🕞 | EVOD Endpoints () | Compliance 🕢 | ~                  |
| 0                   | 0                      | 0                    | 0                                                           | 0                      | 0                 | 0            |                    |
| AUTHENTICATIONS     | Denine Fallyre Researc | 60× 1                | LARMS ()                                                    | d Ø :                  |                   |              | cf 27<br>M - 200   |
|                     | No data available.     |                      | V Anter<br>BE Authentication In., 55 Inco                   | fue I mit              | abtomar91         |              |                    |
|                     |                        | L                    | Configuration Chang. 21 14 m     No Configuration Ba 3 15 m | ina ago                |                   |              |                    |
|                     |                        |                      | Present Stanue Dresent 1 13 h                               | 4 43 Auto              | l                 |              | Automation Latency |
|                     |                        | Land                 | afreshad 2021-06-04 23 15 19                                |                        |                   |              |                    |

Dit is een voorbeeld van het e-mailalarm dat wordt verzonden door de ISE:

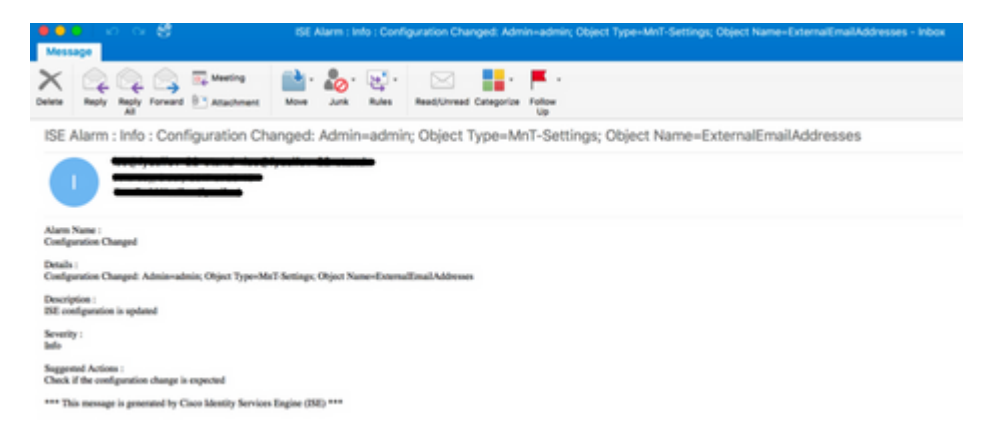

#### Controleer de certificaatwijziging

In deze procedure wordt beschreven hoe u kunt controleren of het certificaat correct is geïnstalleerd en hoe u EAP- en/of Admin-rollen kunt wijzigen:

• Navigeer op de ISE-console naar Beheer > Certificaten > Systeemcertificaten en selecteer het nieuwe certificaat om de details te bekijken.

Waarschuwing: als u het gebruik van de beheerder inschakelt, wordt de ISE-service opnieuw gestart, waardoor serverdowntime wordt veroorzaakt.

| E Cisco ISE                   |                                                                                                    |                                                                | Administration - System                                                                  |
|-------------------------------|----------------------------------------------------------------------------------------------------|----------------------------------------------------------------|------------------------------------------------------------------------------------------|
| Deployment Licensing          | Certificates Logging                                                                                             | Maintenance Upgrade                                            |                                                                                          |
|                               |                                                                                                    |                                                                | <u> </u>                                                                                 |
| Certificate Management V      | Issuer                                                                                                    |                                                                | Warning                                                                                  |
| System Certificates           |                                                                                                    |                                                                | Enabling Admin role for this certificate will cause an application server restart on the |
| Trusted Certificates          | Issuer                                                                                                    |                                                                | selected node.                                                                           |
| OCSP Client Profile           | A Record Marco                                                                                                   | 1 July 107                                                     |                                                                                          |
| Certificate Signing Requests  | * Friendly Name                                                                                                  | AdminiSE                                                       | OK Cancel                                                                                |
| Certificate Periodic Check Se | Description                                                                                                    |                                                                |                                                                                          |
| Certificate Authority         | Subject                                                                                                    | CN+abtomar31.abtomar.local,OU+cisc                             | o                                                                                        |
|                               | Subject Alternative Name (SAN)                                                                                   | IP Address: 10.105.120.85<br>DNS Name: abtomar31.abtomar.local |                                                                                          |
|                               | Issuer                                                                                                    | abtomar-WIN-231PNBS4IPH-CA                                     |                                                                                          |
|                               | Valid From                                                                                                    | Tue, 4 May 2021 21:00:34 IST                                   |                                                                                          |
|                               | Valid To (Expiration)                                                                                            | Thu, 4 May 2023 21:00:34 IST                                   |                                                                                          |
|                               | Serial Number                                                                                                    | 22 00 00 00 11 DB 8C 40 BD 11 CO 6                             | 8 3E 00 00 00 00 01 11                                                                   |
|                               | Signature Algorithm                                                                                              | SHA256WITHRSA                                                  |                                                                                          |
|                               | Key Length                                                                                                    | 2048                                                           |                                                                                          |
|                               | Certificate Policies                                                                                             |                                                                |                                                                                          |
|                               | Usage                                                                                                    |                                                                |                                                                                          |
|                               | Admin: Use certificate to authenticate the ISE Admin Portal                                                      |                                                                |                                                                                          |
|                               | EAP Authentication: Use certificate for EAP protocols that use SSE/TLS tunneling                                 |                                                                |                                                                                          |
|                               | AADIUS DTLS: Use certificate for the RADSec server                                                               |                                                                |                                                                                          |
|                               | prGrid: Use certificate for the prGrid Controller                                                                |                                                                |                                                                                          |
|                               | ISE Messaging Service: Une centricate for the ISE Messaging Service      SAME Likes settlificate for SAME Genese |                                                                |                                                                                          |

• Om de certificaatstatus op de ISE-server te verifiëren, voert u deze opdracht in de CLI in:

#### <#root>

CLI:>

show application status ise

• Wanneer alle services actief zijn, probeert u in te loggen als beheerder.

• Voor een gedistribueerd implementatiescenario, navigeren naar Beheer > Systeem > Implementatie. Controleer of het knooppunt een groen pictogram heeft. Plaats de cursor over het pictogram om te controleren of de legende "Verbonden" toont.

• Controleer of de verificatie van de eindgebruiker is geslaagd. Hiervoor navigeer je naar Operations > RADIUS > Livelogs. U kunt een specifieke verificatiepoging vinden en controleren of deze pogingen zijn geverifieerd.

#### **Certificaat controleren**

Als u het certificaat extern wilt controleren, kunt u de ingesloten Microsoft Windows-tools of de OpenSSL-toolkit gebruiken.

OpenSSL is een opensource-implementatie van het Secure Sockets Layer (SSL)-protocol. Als de certificaten uw eigen privé CA gebruiken, moet u uw wortel CA certificaat op een lokale machine

plaatsen en de OpenSSL optie *-CApath* gebruiken. Als je een tussenliggende CA hebt, moet je deze ook in dezelfde directory plaatsen.

Gebruik om algemene informatie over het certificaat te verkrijgen en te verifiëren:

<#root>
openssl x509 -in certificate.pem -noout -text
openssl verify certificate.pem

#### Het kan ook handig zijn om de certificaten te converteren met de OpenSSL toolkit:

<#root>

openssl x509 -in certificate.der -inform DER -outform PEM -out certificate.pem

### Problemen oplossen

Er is momenteel geen specifieke diagnostische informatie beschikbaar voor deze configuratie.

### Conclusie

Aangezien u een nieuw certificaat kunt installeren op de ISE voordat deze actief is, raadt Cisco u aan het nieuwe certificaat te installeren voordat het oude certificaat verloopt. Deze overlappende periode tussen de oude verloopdatum van het certificaat en de nieuwe begindatum van het certificaat geeft u tijd om certificaten te vernieuwen en hun installatie te plannen met weinig of geen downtime. Zodra het nieuwe certificaat zijn geldige datumbereik heeft, schakelt u de EAP en/of Admin in. Vergeet niet dat als u het gebruik van Admin inschakelt, er een herstart van de service is.

#### Over deze vertaling

Cisco heeft dit document vertaald via een combinatie van machine- en menselijke technologie om onze gebruikers wereldwijd ondersteuningscontent te bieden in hun eigen taal. Houd er rekening mee dat zelfs de beste machinevertaling niet net zo nauwkeurig is als die van een professionele vertaler. Cisco Systems, Inc. is niet aansprakelijk voor de nauwkeurigheid van deze vertalingen en raadt aan altijd het oorspronkelijke Engelstalige document (link) te raadplegen.